SUR LIBRAIRESDELEST.FR **PROFITEZ DE VOS AVANTAGES JEUN'EST** EN 10 ÉTAPES 🖾 🏋 (1) 🍰 LIBRAIRES DE L'EST SENS BIIISER Indépendants depuis toujours Événements Q + Qui sommes-nous? Les librairies Lectures Dossiers 1. Cherchez votre livre BD, Comics, Mangas / Comics / Graphic Novel L'été Fantôme De Élizabeth Holleville Glénat BD Meilleures offres pour Strasbourg (67000) Changer Vendu par Librairie-Café La Tache Noire 25.00 € 🐂 Ajouter au panier Sur commande, habituellement expédié sous 4 à 7 jours ouvrés Vendu par L'Octopus 25.00 € 📜 Ajouter au panier En stock, expédié aujourd'hui • Voir toutes les offres (14) pour ce produit. PRÉSENTATION \_\_\_\_ Ma meilleure amie est un fantôme arrivent enfin. Louis-Partagez 🗗 💆 Louison et sa grande sœur viennent passer les vacances d'été chez leur grand-mère. Mais malgré l'immense ja éclatant du sud, la cadette s'ennuie, attendant avec impatience l'arrivée de ses grandes cousines. Lorsqui 2. Regardez toutes les offres des librairies INFORMATIONS s'aperçoit que ces dernières ont désormais des préoccupations adolescentes et mieux à faire que jouer avec eile. Delaissee, elle reprend ses EAN13 9782344019122 déambulations solitaires jusqu'au jour où elle fait la rencontre de Lise. Une jeune fille qui n'est autre que le fantôme de sa grand-tante, morte ISBN 978-2-344-01912-2 il y a soixante ans dans des circonstances mystérieuses. Restée figée dans cette période de l'enfance que Louison n'est pas pressée de quitter, Éditeur Glénat BD Lise devient rapidement une confidente. Une amie aux mystérieux pouvoirs... 75/04/2018 Date de publication

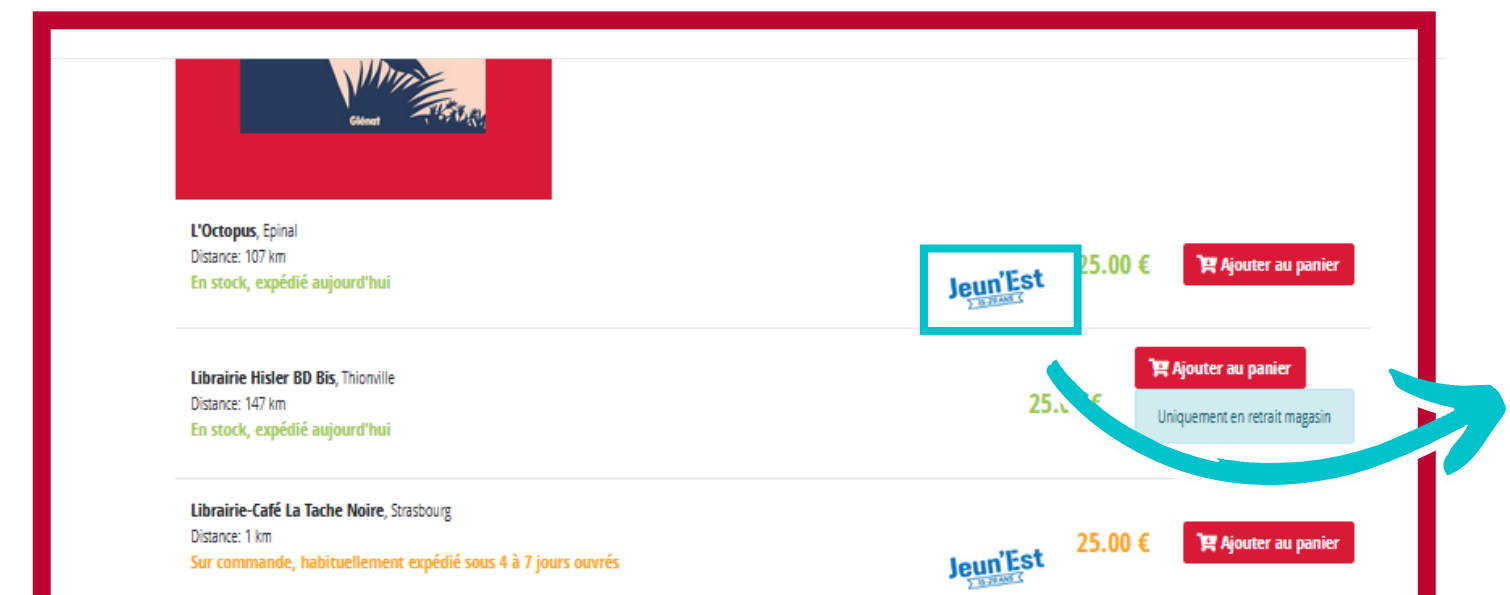

3. Repèrez les logos Jeun'Est pour trouver les librairies partenaires

| Librairie Le Neuf, Saint-Dié-des-Vosges<br>Distance: 68 km<br>Sur commande, habituellement expédié sous 4 à 7 jours ouvrés | Jeun'Est | 25.00 € | ិឌ្គ Ajouter au p   |
|----------------------------------------------------------------------------------------------------|----------|---------|---------------------|
| 47° Nord, Mulhouse<br>Distance: 96 km                                                                                      |          | 25.00 € | ोष्ट्र Ajouter au p |
| Sur commande, habituellement expédié sous 4 à 7 jours ouvrés                                                               |          |         |                     |
| Au moulin des Lettres, Epinal                                                                                              |          |         |                     |
| Distance: 107 km                                                                                                    |          | 25.00 E | TO Aiguter au n     |
| Sur commande, habituellement expédié sous 4 à 7 jours ouvrés                                                               | Jeun'Est | 25.00 € | H Money on b        |
| Librairie Quai des Mots, Épinal                                                                                            |          |         |                     |
|                                                                                                    |          |         |                     |
| Distance: 107 km                                                                                                    |          | 25 00 £ | Ter Aiouter au n    |

| LIBRAIRES DE L'EST                                                                                                    |                            | SENS                                    | ≊ <b>¤</b> ₪ 🌬<br>BIISER         | - |
|----------------------------------------------------------------------------------------------------|----------------------------|-----------------------------------------|----------------------------------|---|
| Qui sommes-nous ? Les librairies Événements Lectures Dossiers                                                                                         | Titre, auteur, collection, |                                         | ۹ +                              |   |
| Votre ponier<br>Pour calculer le montant des frais d'expédition de votre commande, merci de choisir le pays de livraison.<br>Pays de livraison France | Quantité<br>1              | Prix<br>unitaire<br>TTC Remise<br>25,00 | Sous-total<br>TTC<br>25,00       |   |
| Giénat BD<br>En stock, expédié aujourd'hui                                                                                                    |                            |                                         |                                  |   |
| Total TTC sans frais d'expédition                                                                                                    |                            |                                         | 25,00                            |   |
| Prix total estimé de votre commande Poursuivre vos achats                                                                                             |                            |                                         | 25.01 €<br>Passer votre commande |   |

4. Cliquez sur votre panier quand vous avez terminé votre sélection de livre

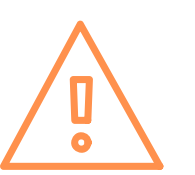

Tous vos livres doivent venir de la même librairie pour que vous puissiez profiter de vos avantages

## 5. Validez votre commande

| Pairement<br>ter de sprendre connassance des Conditions Générales de Ventes et de les accepter en occhant la case suivante :<br>d'accepté les Conditions Générales de Ventes et de les accepter en occhant la case suivante :<br>d'accepté les Conditions Générales de Ventes :<br>Corte de créat conditions Générales de Ventes :<br>Ventement sécurité de la carte<br>les d'accepter la carte conditions Générales de Ventes :<br>Ventement sécurité de la carte<br>les d'accepter la carte pour une utilisation future<br>Corte de sécurité (CVV)<br>Les d'ac 4 chiffres au dos de la carte de créat.<br>Emprer 25,01 E par carte de créat                                                                                                    | ✔ Facturati                | on 🗸 Livi                                   | raison                                                       | Paiement                                    |                                   | Terminé !                            |               | 6. Remplissez vos informations<br>de facturation et de livraison |
|----------------------------------------------------------------------------------------------------|----------------------------|---------------------------------------------|--------------------------------------------------------------|---------------------------------------------|-----------------------------------|--------------------------------------|---------------|------------------------------------------------------------------|
| Mereide prendre containsa sérié rête de le saccepter en cochant la case suivaite:    Carte de crédit       Carte de crédit       Carte de crédit       Carte de crédit       Carte de crédit       Carte de crédit       Carte de crédit       Numéro de la carte          Date d'expiration <b>Prenet Scurde de velot de velot de vel</b> | Paiement                   |                                             |                                                              |                                             |                                   |                                      |               |                                                                  |
| Cate de crédit Chèque   Paient side usarte   Numéro de la carte   Paient side usarte   Date d'expiration   1 - Janvier   2020   Paient side usarte   - Savegarder la carte pour une utilisation future   Code de sécurit (CVV)   Les 3 ou 4 chiffres au dos de la carte de crédit Emper 25,01 € par carte de crédit                                                                                                    | Merci de prendre connaissa | ance des Conditions Générales de Vente      | es et de les accepter en coc<br>l'accepte les Conditions Gén | hant la case suivante :<br>érales de Ventes |                                   |                                      |               |                                                                  |
| Numéro de la carte Systems.   Date d'expiration 01 - janvier   01 - janvier 2020                                                                                                    | Carte de crédit Chèqu      | e Virement bancaire                         |                                                              |                                             | Paiement sécurisé avec            | Payer avec Jeun'Est                  | $\rightarrow$ | 7. Cliquez sur le logo pour payer av<br>vos avantages            |
| Date d'expiration     01 - janvier     2020     Code de sécurité (CVV)   Les 3 ou 4 chiffres au dos de la carte de crédit.   E Payer 25,01 € par carte de crédit                                                                                                    | Numéro de la carte         |                                             |                                                              | ;                                           | ystems.<br>/otre paiement apparaî | ra dans votre relevé sous le libellé |               |                                                                  |
| Code de sécurité (CVV)<br>Code de sécurité (CVV)<br>Les 3 ou 4 chiffres au dos de la carte de crédit.<br>□ Payer 25,01 € par carte de crédit                                                                                                    | Date d'expiration          | 01 - janvier 💙 2020                         | ~                                                            |                                             | Verifone<br>Net Insulte Units     |                                      |               |                                                                  |
| Les 3 ou 4 chiffres au dos de la carte de crédit.                                                                                                    | Code de sécurité (CVV)     | Sauvegarder la carte pour une utilisatio    | on future                                                    |                                             |                                   |                                      |               |                                                                  |
|                                                                                                    |                            | Les 3 ou 4 chiffres au dos de la carte de o | crédit.                                                      | E par carte de crédit                       |                                   |                                      |               |                                                                  |
|                                                                                                    |                            |                                             |                                                              |                                             |                                   |                                      |               |                                                                  |
|                                                                                                    |                            |                                             |                                                              |                                             |                                   |                                      |               |                                                                  |

| < Retour au paie | ment du panier           | Jeun'Est<br>15-29 ANS                                     |  |
|------------------|--------------------------|-----------------------------------------------------------|--|
| Commencez par    | chercher votre carte Jeu | n'Est en indiquant son numéro et votre date de naissance. |  |
|                  | Numéro de la carte       | xxxxxxxxx                                                 |  |
|                  | Date de naissance        |                                                           |  |
|                  |                          | Q Chercher                                                |  |
|                  |                          |                                                           |  |
|                  |                          |                                                           |  |
|                  |                          |                                                           |  |
|                  |                          |                                                           |  |

8. Remplissez vos infos de carte

Vous pouvez trouver votre code à <u>10 chiffres</u> dans votre espace personnel Jeun'Est

| randEct                                 | Informations cart        | e Jeun'Est                   |
|-----------------------------------------|--------------------------|------------------------------|
| CHAMPAGNE-ARDENNE LORRAINE              | Carte physique           |                              |
| Bienvenue<br>dans l'espace bénéficiaire | Carte nº :               | Attribuée le :               |
| Accueil                                 | Statut :                 | Opposée le :                 |
| Mes informations                        |                          |                              |
| Mes avantages                           | Carte virtuelle          |                              |
| Bons plans                              | Carte nº:<br>XXXXXXXXXXX | Attribuée le :<br>02/11/2020 |
| Aides complémentaires                   |                          |                              |
| FAQ                                     | Statut :<br>Validé       |                              |
| Mot de passe                            |                          |                              |
|                                         |                          |                              |

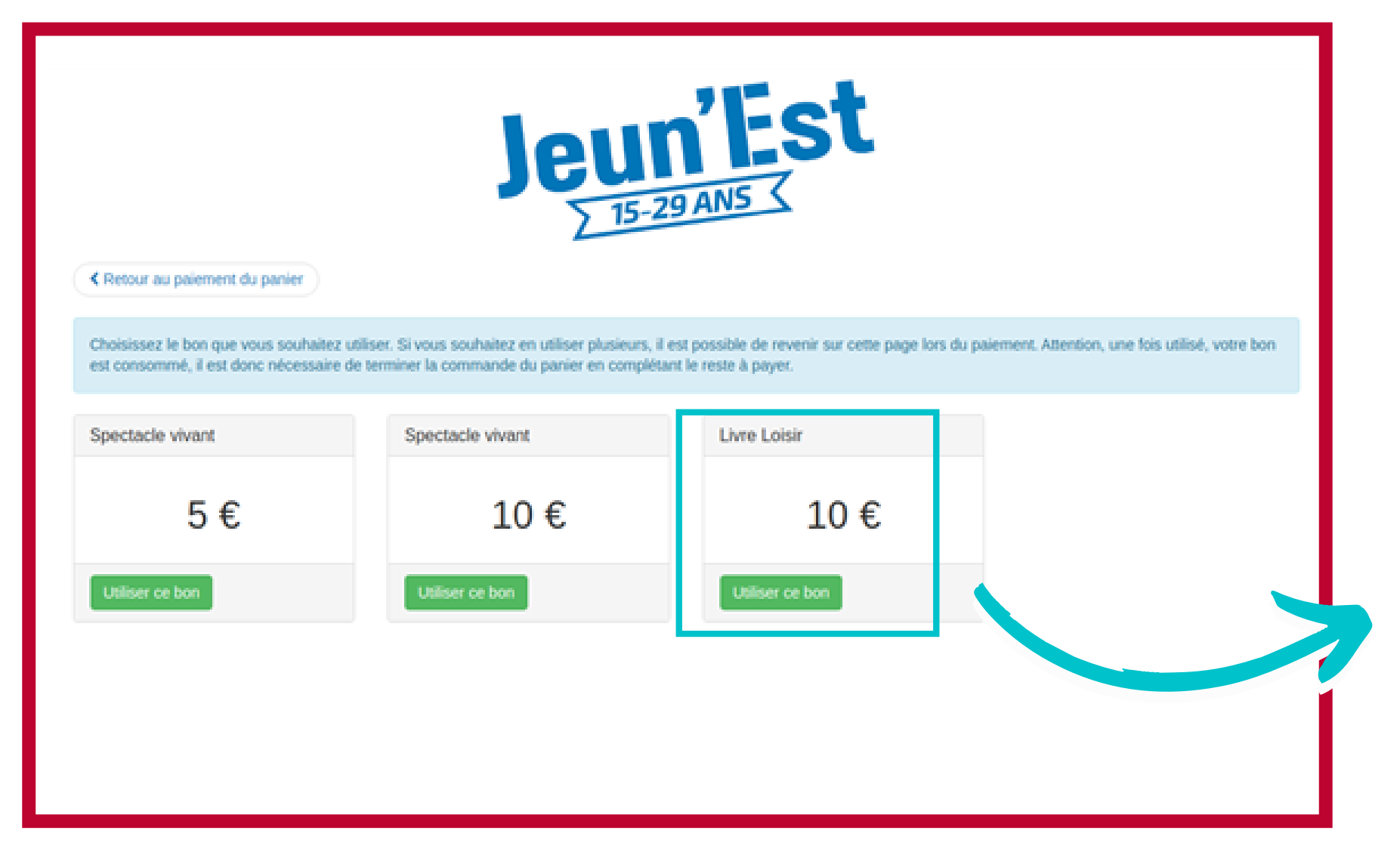

## **Questions** :

• Je n'ai pas accès à mon bon :

 Avez-vous vérifié que votre panier atteignait 50 € ? Les bons sont proposés en fonction de la valeur du panier.

- Avez-vous vérifié le contenu de votre commande ? Elle ne doit contenir que des livres, et uniquement des livres parus (il est impossible de payer avec la carte Jeun'Est une précommande).

- Peut-être avez-vous déjà consommé votre bon?

• J'ai mis mon numéro de bon, mais j'ai abandonné le panier avant de valider,

ou j'ai oublié de payer le reste par carte bancaire

- Pas de panique : le bon sera automatiquement recrédité dans la nuit,
 vous pourrez retenter demain.
 - Autres questions : <u>contact@leslibraires.fr</u> ou <u>02 46 65 58 43</u>

9. Choisissez l'avantage qui vous convient

Vous pouvez utiliser un 2ème avantage Jeun'Est en recommencement depuis <u>l'étape 7</u>

10. Payez (si besoin) le reste de votre transaction avec un autre moyen de paiement

Attention : même si la somme restante est à 0 €, il faut valider le paiement et les conditions générales de vente